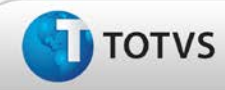

# **Boletim Técnico**

### Ajuste na inclusão de EPI's nas avaliações de risco

| Produto  | : | TOTVS SST <sup>®</sup> - PPRA - 11.8.0.3                           |                      |          |
|----------|---|--------------------------------------------------------------------|----------------------|----------|
| Chamado  | : | TEAOKQ                                                             | Data da publicação : | 18/03/13 |
| País(es) | : | Brasil                                                             | Banco(s) de Dados :  | Oracle   |
|          |   |                                                                    |                      |          |
| Cliente  | : | Unimed Nordeste RS Sociedade Cooperativa de Serviços Médicos Ltda. |                      |          |

Importante

Esta melhoria depende de execução da atualização do sistema para a versão conforme descrita neste documento, de acordo com os **Procedimentos para Implementação**.

Ajuste na inclusão de EPI's, durante o processo de avaliação de riscos. Anterior à correção, ao selecionar os EPI's na tela de configuração de riscos, o Certificado de Aprovação (CA) do primeiro EPI incluso, era replicado para os demais adicionados. Após correção, a funcionalidade retornou ao seu comportamento normal, exibindo o número correto de cada EPI (conforme cadastro do EPI), no processo de configuração dos riscos.

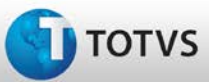

# **Boletim Técnico**

### Procedimentos para Implementação

## Importante

Antes de executar a atualização é recomendável realizar o backup do banco de dados bem como dos arquivos do Sistema (executáveis, dlls e arquivos de configuração):

Realizar a atualização antes no ambiente de homologação e, posterior à devida validação, no ambiente de produção.

#### Instruções (para o produto Saúde e Segurança do Trabalho).

- a) Execute o script que segue anexo, na base de dados de *homologação* do Personal Med.
  OBS: o script gera um log em C:\, sendo assim, solicitamos que após a atualização, o log seja encaminhado para análise.
- b) Faça o download dos aplicativos e dll's que constam nos links em anexo e descompacte-os no diretório do Personal Med.
  OBS: os aplicativos e dll's devem ser atualizados em todos os micros que possuem o Personal Med instalado.

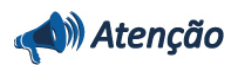

Recomendamos que o chamado relacionado a esse boletim seja encerrado após a homologação.

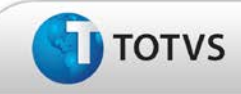

# Atualizações do Update/Compatibilizador

### 1. Criação ou Alteração de Arquivos.

| Operação  | Local/Arquivo                                              | Versão |
|-----------|------------------------------------------------------------|--------|
| Alteração | C:\Projetos\pmwe\pmed\ppra\ frm_PPRASelecionaRegistros.pas | 14691  |

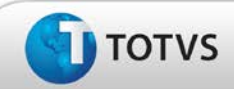

## Procedimentos para Configuração

Não se aplica.

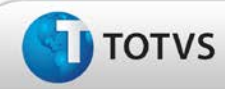

# **Boletim Técnico**

### Procedimentos para Utilização

- 1. Em PPRA selecione um Empresa e uma Versão de mapa.
- 2. Clique na opção Mapa de Implantação.
- 3. Clique em Alterar Configurações, para que possam ser realizadas as alterações no mapa de implantação.
- 4. Selecione a opção **Configurações por setor, função ou setor/função.**
- 5. Selecione a aleta **Riscos.**
- 6. Adicione um novo agente e realize a avaliação selecionando vários EPI's.
- 7. Verifique que para cada EPI inserido é exibido seu respectivo número de C.A (conforme cadastro).

## Informações Técnicas

| Tabelas Utilizadas              | -                  |
|---------------------------------|--------------------|
| Funções Envolvidas              | Inclusão de EPI's. |
| Sistemas Operacionais/Navegador | Windows®           |

5